## 無線 LAN 接続 (Windows)

Windows 搭載パソコンを、学内の無線 LAN に接続する設定について説明します。

•本マニュアルは、Windows10、Windows8の2種類のOSに分けて作成してあります。

※ OS のバージョンによっては、画面や文言が違う場合があります。

•無線 LAN 接続の設定作業は、必ず学内で行ってください(学外では設定を完了することができません)

## □ 接続方法 (Windows10)

画面右下の「ネットワークアイコン」を<u>右クリック</u>します。

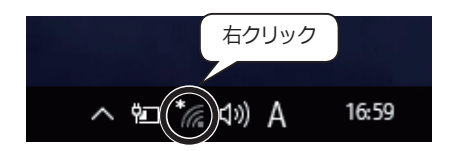

- ②「ネットワークとインターネットの設定を開く」をク リックします。
  - ※ 「ネットワークと共有センターを開く」の表記になって いる場合は、④へ進んでください。
- 問題のトラブルシューティング ネットワークとインターネットの設定を開く へ 誌 勉 ☆ 女 A 2018/01/22
- ③画面下の「ネットワークと共有センター」 をクリックします。

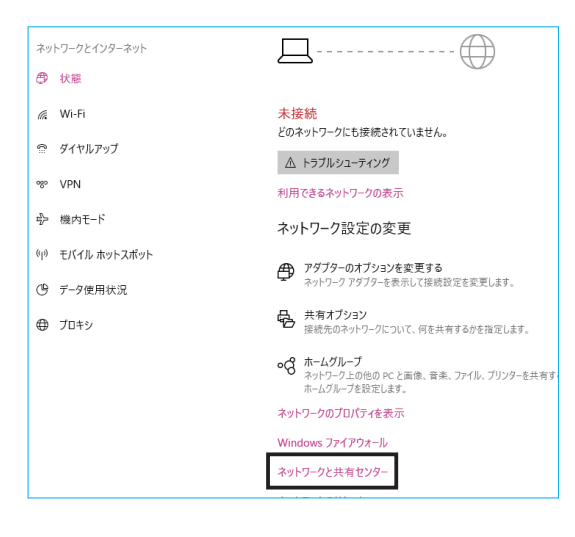

④「新しい接続またはネットワークのセット アップ」をクリックします。

|                                                                          |                                                                                                    |                                                                                                    | -                                                                                                    |                                                |                              |
|--------------------------------------------------------------------------|----------------------------------------------------------------------------------------------------|----------------------------------------------------------------------------------------------------|----------------------------------------------------------------------------------------------------|------------------------------------------------|------------------------------|
| ワークとインターネット > ネットワークと共有センター                                              | 5 V                                                                                                    | コントロールバ                                                                                                    | ネルの検索                                                                                                   |                                                |                              |
| 基本ネットワーク情報の表示と接続のセットアップ                                                  |                                                                                                    |                                                                                                    |                                                                                                    |                                                |                              |
| アクティブなネットワークの表示 現在どのネットワークにも接続して                                         | ていません。                                                                                                    |                                                                                                    |                                                                                                    |                                                |                              |
| ネットワーク設定の変更                                                              |                                                                                                    |                                                                                                    |                                                                                                    |                                                | _                            |
| 新しい接続またはネットワークのセットアップ<br>ブロードバンド、ダイヤルアップ、または VPN 接続をセットアップし<br>ットアップします。 | します。 あるし                                                                                                    | いは、ルーターま                                                                                                    | たはアクセス                                                                                                  | 、ポイント                                          | ÷                            |
| 開題のトラブルシューティング<br>ネットワークの問題を診断して修復します。または、トラブルシュー                        | -ティングに8                                                                                                    | 同する情報を入                                                                                                    | 手します。                                                                                                   |                                                |                              |
|                                                                          |                                                                                                    |                                                                                                    |                                                                                                    |                                                |                              |
|                                                                          |                                                                                                    |                                                                                                    |                                                                                                    |                                                |                              |
|                                                                          | クラクイソターネト × ネットワークと共著センター<br>基本ネットワーク情報の表示と接続のセットアップ<br>フラティガなキットワークの表示<br>環在20キットワークと味識し<br>コーレワーク建立の表示<br>■ UL-単連えたオットワークセットアップ<br>アンプレポチ・<br>「「「「「「「」」」」<br>「」」」<br>「」」<br>「」」<br>「」」<br>「」」 | <ul> <li>ワークとパジーキット・&gt; マ・0 0</li> <li>基本ネットワークは物の表示と接続のセットアップ</li> <li>アクティブなキットワークの表示</li> <li>現在20キットワークにも聴気にいません。</li> <li>コハビークだをの変更</li> <li>取ん場先またオットワークのセットアップ</li> <li>取ん場先またオットワークのセットアップ</li> <li>取らいうがシューティング</li> <li>アクテンスます、WN 実施モセットアップにます。あい</li> <li>アクテンスます、ALL トラルシューティングにあり、ションワークの現在もかがにやまします。または、トラルシューティング</li> </ul> | - クシビソターキット ・ キットワークと其単センター v 0 2/0-0-5/7 基本ネットワーク信報の表示と技能のセットアップ フウテイガモキットワークの表示 現在とのキットワークにも感情していません。 | - ク-クビイジーや>>>>>>>>>>>>>>>>>>>>>>>>>>>>>>>>>>>> | - クンピイジターネット ・ ネットワークに共産ビジター |

⑤「ワイヤレスネットワークに手動で接続しま す」を選択し、「次へ」をクリックします。

|              |                                                                   | -  |     | ×   |
|--------------|-------------------------------------------------------------------|----|-----|-----|
| $\leftarrow$ | 🕎 接続またはネットワークのセットアップ                                              |    |     |     |
|              |                                                                   |    |     |     |
|              | 接続オプションを選択します                                                     |    |     |     |
|              |                                                                   |    |     | _   |
|              | インターネットに接続します<br>フロードバンドまたはダイヤルアップによるインターネットへの接続を設定します。           |    |     | ^   |
|              | ● 新しいネットワークのセットアップ<br>新しい ルーターキカビマクタフ ポインル ちゃっトマップ キナ             |    |     |     |
|              | ~~~~~~~~~~~~~~~~~~~~~~~~~~~~~~~~~~~~                              | _  |     |     |
|              | ワイヤレスネットワークに手動で接続します<br>非公開のネットワークに接続するか、または新しいワイヤレスプロファイルを作成します。 |    |     |     |
|              | - 職場に接続します                                                        |    |     |     |
|              | 職場へのダイヤルアップまたは VPN 接続をセットアップします。                                  |    |     | *   |
|              |                                                                   |    |     |     |
|              |                                                                   |    |     |     |
|              |                                                                   |    |     |     |
|              | 1)/文                                                              | V) | +12 | /セル |

← 🎐 ワイヤレス ネットワークに手動で接続します

✓この接続を自動的に開始します(I)

ヤキュリティ キー(C)・

×

文字を非表示にする(日)

⑥以下の設定を行います。

ア)以下を入力・選択します。

| ヤキュリティの種類 | WPA2- エンタープライズ | ヤキュリティの種類( <u>S</u> ): | WPA2-エンタープライズ |
|-----------|----------------|------------------------|---------------|
| セキュリティの種類 | WPA2-エンタープライズ  | 暗号化の種類( <u>R</u> ):    | AES           |

イ)「この接続を自動的に開始します」 にチェ ックが入っていることを確認して「次へ」 をクリックします。

(7)「接続の設定を変更します」をクリックします。

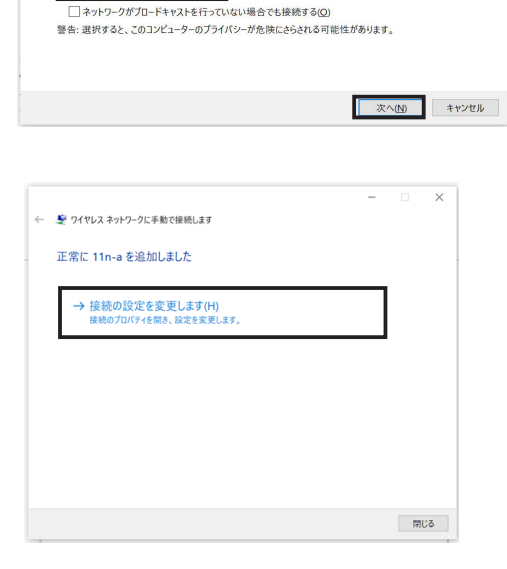

⑧以下の設定を行います。

- ア)「接続」タブになっているのを確認します。
- イ)「このネットワークが接続範囲内に入ると自 動的に…」にのみチェックが入っていること を確認します。

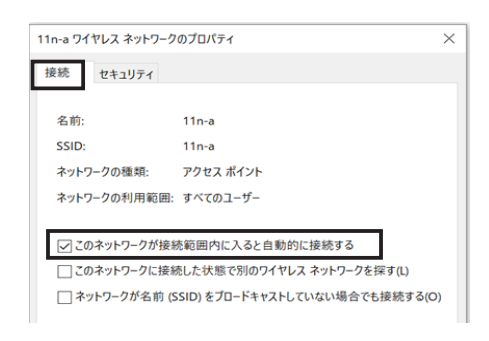

⑨以下の設定を行います。

- ア)「セキュリティ」タブをクリックし、画面を切り替えます。
- イ)「Microsoft: 保護された EAP(PEAP)」が選択さ れていることを確認し、「設定」をクリックし ます。

| 11n-a ワイヤレス ネットワークのブ | ロパティ            |       | $\times$ |
|----------------------|-----------------|-------|----------|
| 接続 セキュリティ            |                 |       |          |
|                      |                 |       |          |
| ねたししことの新統の           |                 |       |          |
| ゼキュリテイの/健実(E):       | WPA2 - 179-771X | ~     |          |
| 暗号化の種類(N):           | AES             | ~     |          |
|                      |                 |       |          |
|                      |                 |       |          |
|                      |                 |       |          |
| ネットワークの認証方法の選        | 択(O):           |       |          |
| Microsoft: 保護された EAF | P (PEAP) ~      | 設定(S) |          |
| ✓ ログオンするたびに、この持      | 接続用の資格情報を使用する   | 「る(R) |          |
|                      |                 |       |          |

⑩以下の設定を行います。

ア)以下の2か所のチェックを外します。

| 1 | 「証明書を検証してサーバーの ID を検証する」 |  |
|---|--------------------------|--|
| 2 | 「高速再接続を有効にする」            |  |
|   |                          |  |

イ)「セキュリティで保護されたパスワード…」が 選択されていることを確認し、「構成」をクリッ クします。

|   | 保護された EAP のプロパティ                               | × |
|---|------------------------------------------------|---|
|   | 接続のための認証方法:                                    |   |
|   | □ 証明書を検証してサーバーの ID を検証する(V)                    |   |
| 1 | v1. sr/2. *¥ sr/3¥.com)(0):                    |   |
|   | ( チェックを外す )                                    | 1 |
|   |                                                |   |
| 1 | 信頼されたルート証明機関(R):                               |   |
|   | AddTrust External CA Root                      |   |
|   | Baltimore CyberTrust Root                      |   |
| J | Class 3 Public Primary Certification Authority |   |
|   | COMODO RSA Certification Authority             |   |
|   | DigiCert Assured ID Root CA                    |   |
|   | DigiCert High Assurance EV Boot CA             |   |
|   |                                                |   |
|   | < >>                                           |   |
|   | 接続前の通知(T):                                     |   |
|   | サーバーの ID を検証できない場合にユーザーに通知します 〜                |   |
|   |                                                |   |
|   | 認証方法を選択する(S):                                  | _ |
|   | セキュリティで保護されたパスワード (EAP-MSCHAP v2) 〜 構成(C)      |   |
|   | □ 高速再接続を有効にする(F)                               |   |
|   | □サーバーに暗号化バインドの TLV がない場合は切断する(D)               |   |
|   | チェックを外す                                        |   |
|   |                                                |   |
|   | OK キャンセル                                       |   |

①「Windowsのログオン名とパスワード…」にチェック が入っていないのを確認し、「OK」をクリックします。

「保護された EAP のプロパティ」画面も、「OK」をクリッ クして閉じてください。

| EAP MSCHAPv2 のプロパティ > | < |
|-----------------------|---|
| 接続のための認証方法:           |   |
|                       | 1 |
| □ ☆はドメイン)を自動的に使う(A)   |   |
|                       | - |
| OK キャンセル              |   |

⑫「セキュリティ」タブに戻り、「詳細設定」をクリッ

クします。

| 11n-a ワイヤレス ネットワークのつ | プロパティ          |        | ×            |
|----------------------|----------------|--------|--------------|
| 接続 セキュリティ            |                |        |              |
|                      |                |        |              |
| セキュリティの種類(E):        | WPA2 - エンタープライ | イズ     | ~            |
| 暗号化の種類(N):           | AES            |        | ~            |
|                      |                |        |              |
|                      |                |        |              |
| ネットワークの認証方法の選        | 択(O):          |        |              |
| Microsoft: 保護された EA  | P (PEAP) ~     | 設定(S)  |              |
| ログオンするたびに、このま        | 妾続用の資格情報を使     | 用する(R) |              |
|                      |                |        |              |
|                      |                |        |              |
|                      |                |        |              |
|                      |                |        |              |
| 詳細設定(D)              |                |        |              |
|                      |                |        |              |
|                      |                |        |              |
|                      |                |        |              |
|                      |                | 01     | de un der II |
|                      |                | UK     | キャノセル        |

③「認証モードを指定する」にチェックを入れて、「OK」をクリックします。

| 詳細設定                              | × |
|-----------------------------------|---|
| 802.1X の設定 802.11 の設定             |   |
| ✓認証モードを指定する(P):                   |   |
| ++ ++ (+つ) パーク の認証 > 資格情報の保存(C)   | H |
| チェックを入れる<br><sup>服を削除する(D)</sup>  |   |
|                                   |   |
| □ このネットワークに対するシングル サインオンを有効にする(S) |   |
| ③ ユーザーログオンの直前に実行する(E)             |   |
| ○ ユーザー ログオンの直後に実行する(F)            |   |
|                                   |   |

⑭「OK」および「閉じる」をクリックして、すべてのウィンドウを閉じます。

15以下の設定を行います。

- ア)画面右下の「ネットワークアイコン」をクリックし ます。
- イ)一覧の中から「11n-a」をクリックし、「自動的に接 続する」にチェックを入れ、「接続」をクリックし ます。
- ウ)ユーザー名とパスワードを入力して「OK」をクリックします。
   「11n-a」が接続済みになれば次へ進みます。

ユーザー名とパスワードは、樟蔭 UNIPA 等と同じです。

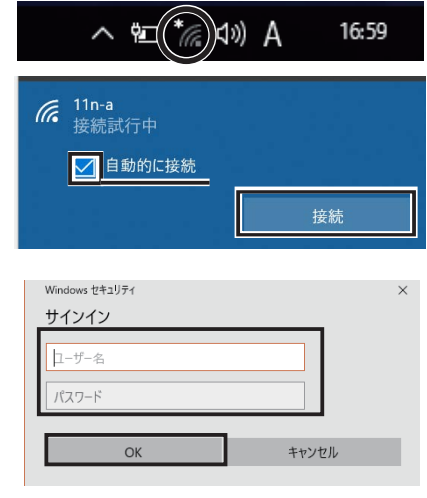

10以下の設定を行います。

- ア)「ネットワークアイコン」→「ネットワークとインタ ーネットの設定」の順にクリックします。
- イ)「プロキシ」をクリックします。「設定を 自動的に検出する」をオフにします。

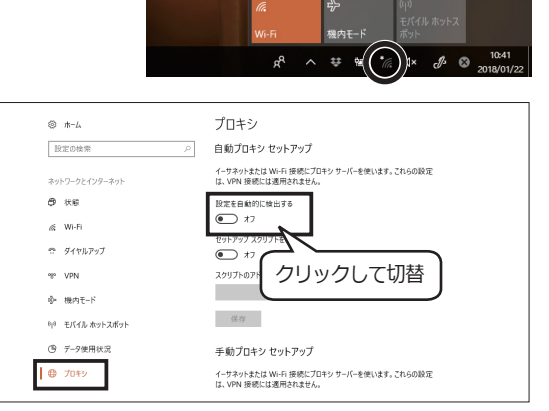

ウ)「プロキシサーバーを使う」をオンにしま す。「手動プロキシセットアップ」欄に、 下記を参考に入力します。

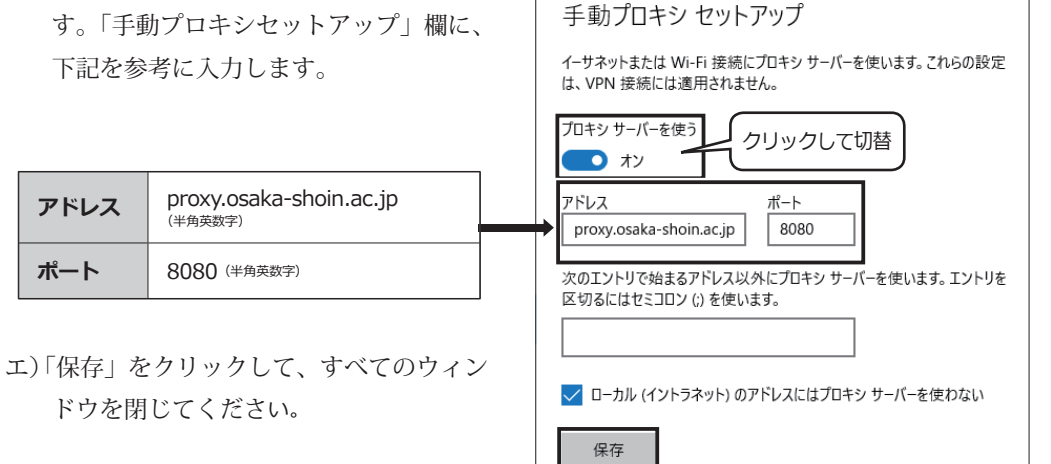

以上で、Windows10・無線 LAN の設定は完了です。インターネットが接続されているか確認して ください。

## □ 接続方法(Windows8)

 画面右下の「ネットワークアイコン」を<u>右クリック</u>し ます。

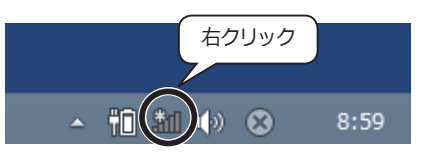

- ②「ネットワークと共有センターを開く」をクリックします。
- 問題のトラブルシューティング ネットワークと共有センターを開く ヘ 前 論 (1) A 9:00

- ③「新しい接続またはネットワークのセット アップ」をクリックします。
- 2 ネットワークと共有センター п × → ◇ ↑ 💆 « ネットワークとインターネット > ネットワークと共有センター ◆ ひ コントロール パネルの検索 基本ネットワーク情報の表示と接続のセットアップ コントロール パネルホーム アクティブなネットワークの表示 ----アダプターの設定の変更 現在どのネットワークにも接続していません。 共有の詳細設定の変更 新しい接続または 躗 MICHARCEALSAFTTY クロションフ プロードバンド、ダイルアップ、または VPN 接続をセットアップします。あるいは、ルーターまたはアクセス ポイントを ットアップします。 問題のトラブルシューティング ネットワークの問題を診断して修復します。または、トラブルシューティングに関する情報を入手します。 × ← 👽 接続またはネットワークのセットアップ 接続オプションを選択します
- ④「ワイヤレスネットワークに手動で接続します」を選択し、「次へ」をクリックします。

次へ(N) キャンセル

⑤以下の設定を行います。

ア)以下を入力・選択します。

| ネットワーク名   | <b>11n-a</b> (半角英数字) |
|-----------|----------------------|
| セキュリティの種類 | WPA2- エンタープライズ       |

イ)「この接続を自動的に開始します」に チェックが入っていることを確認して 「次へ」をクリックします。

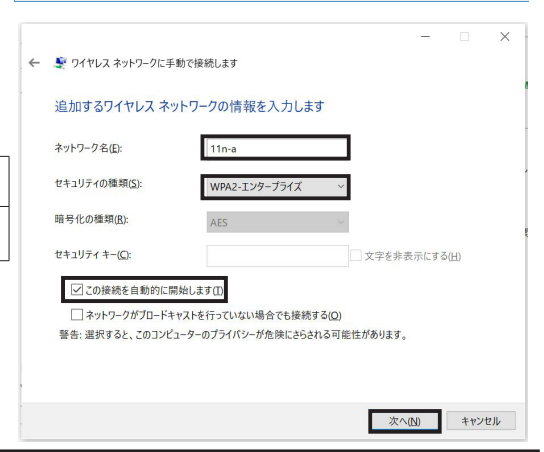

| 6 | 接続の設定を変更します」 | をク | IJ | ツ | ク | しま | 2 |
|---|--------------|----|----|---|---|----|---|
|   |              |    |    |   |   |    |   |

す。

|   |                         | - | $\times$ |
|---|-------------------------|---|----------|
| ~ | 🎐 ワイヤレス ネットワークに手動で接続します |   |          |
|   | 正常に 11n-a を追加しました       |   |          |
|   | → 接続の設定を変更します(H)        |   |          |
|   | 接続のプロパティを開き、設定を変更します。   |   |          |

⑦以下の設定を行います。

- ア)「接続」タブになっているのを確認します。
- イ)「このネットワークが接続範囲内に入ると自 動的に…」にのみチェックが入っていること を確認します。

| 11-2                         |
|------------------------------|
| 1n-a                         |
|                              |
| 1n-a                         |
| アクセス ポイント                    |
| すべてのユーザー                     |
| 範囲内に入ると自動的に接続する              |
| 」た状態で別のワイヤレス ネットワークを探す(L)    |
| ID)をプロードキャストしていない場合でも接続する(O) |
|                              |

⑧以下の設定を行います。

- ア)「セキュリティ」タブをクリックし、画面を 切り替えます。
- イ)「Microsoft: 保護された EAP(PEAP)」が選択 されていることを確認し、「設定」をクリッ クします。

⑨以下の設定を行います。

ア)以下の2か所のチェックを外します。

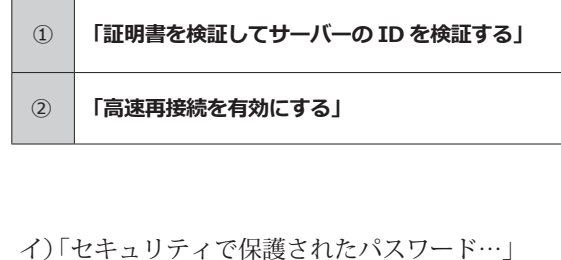

が選択されていることを確認し、「構成」を クリックします。

| <b>妾続 セキュリティ</b> |                 |   |
|------------------|-----------------|---|
| セキュリティの種類(E):    | WPA2 - エンタープライズ | ~ |
| 暗号化の種類(N):       | AES             | ~ |
|                  |                 |   |
| ネットワークの認証方法の     | 選択(O):          |   |

| 保護された EAP のプロパティ X                             |  |
|------------------------------------------------|--|
| 接続のための認証方法:                                    |  |
| □ 証明書を検証してサーバーの ID を検証する(V)                    |  |
| rv1, srv2, .*¥.srv3¥.com)(0):                  |  |
| チェックを外す                                        |  |
| 信頼されたルート証明機関(R):                               |  |
| AddTrust External CA Root                      |  |
| Baltimore CyberTrust Root                      |  |
| Class 3 Public Primary Certification Authority |  |
| COMODO RSA Certification Authority             |  |
| DigiCert Assured ID Root CA                    |  |
| DigiCert Global Root CA                        |  |
| DigiCert High Assurance EV Root CA             |  |
| < >>                                           |  |
| 接続前の通知(T):                                     |  |
| サーバーの ID を検証できない場合にユーザーに通知します 🛛 🗸              |  |
|                                                |  |
| 認証方法を選択する(S):                                  |  |
| セキュリティで保護されたパスワード(EAP-MSCHAP v2) ~ 構成(C)       |  |
| □ 高速再接続を有効にする(F)                               |  |
| □ 「(-に暗号化バインドの TLV がない場合は切断する(D)               |  |
| (チェックを外す)                                      |  |
|                                                |  |
| OK キャンセル                                       |  |

| ⑩「Windows のログオン名と | パスワード…」にチェックが |
|-------------------|---------------|
| 入っていないのを確認し、      | 「OK」をクリックします。 |

「保護された EAP のプロパティ」画面も、「OK」をクリッ クして閉じてください。

①「セキュリティ」タブに戻り、「詳細設定」をクリックします。

| EAP MSCHAPv2 のプロパティ                                   | × |  |
|-------------------------------------------------------|---|--|
| 接続のための認証方法:                                           |   |  |
| □ Windows のログオン名とパスワード (およびドメインがある場合はドメイン) を自動的に使う(A) |   |  |
| OK キャンセル                                              |   |  |

| 110 0 110 | (7).7 7         | fn if= /              |       |       |      | ~  |
|-----------|-----------------|-----------------------|-------|-------|------|----|
| in-a yr   |                 | /0//1                 |       |       |      | ^  |
| 拨続        | 241971          |                       |       |       |      |    |
| セキュ       | リティの種類(E):      | WPA2 - エンタ            | ープライズ |       | ~    |    |
| 暗号(       | 比の種類(N):        | AES                   |       |       | ~    |    |
|           |                 |                       |       |       |      |    |
|           |                 |                       |       |       |      |    |
| ネット       | ワークの認証方法の選      | 択(O):                 |       |       |      |    |
| Micro     | osoft: 保護された EA | P (PEAP)              | ~     | 設定(S) |      |    |
|           | グオンするたびに、この     | 接続用 <mark>の資格情</mark> | 報を使用  | する(R) |      |    |
|           |                 |                       |       |       |      |    |
|           |                 |                       |       |       |      |    |
|           |                 |                       |       |       |      |    |
|           |                 | 1                     |       |       |      |    |
|           | 詳細設定(D)         | 1                     |       |       |      |    |
|           |                 |                       |       |       |      |    |
|           |                 |                       |       |       |      |    |
|           |                 |                       |       |       |      |    |
|           |                 |                       | 0     | К     | キャンセ | JL |
|           |                 |                       |       |       |      |    |

⑫「認証モードを指定する」にチェックを入れて、「OK」をクリックします。

| 詳細設定                                          | ×       |
|-----------------------------------------------|---------|
| 802.1Xの設定 802.11の設定                           |         |
| ✓認証モードを指定する(P):                               |         |
| # #* #* # ****************************        | 報の保存(C) |
| チェックを入れる<br><sup>服を削除する(D)</sup>              |         |
|                                               |         |
| このネットワークに対するシングルサインオンを有効にする(S)                |         |
|                                               |         |
| ③ ユーザーログオンの直前に実行する(E)                         |         |
| ● ユーザー ログオンの直前に実行する(E) ○ ユーザー ログオンの直後に実行する(F) |         |

<sup>③</sup>「OK」および「閉じる」をクリックして、すべてのウィンドウを閉じます。

⑭以下の設定を行います。

- ア)画面右下の「ネットワークアイコン」をクリックし ます。
- イ)一覧の中から「11n-a」をクリックし、「自動的に接続する」 にチェックを入れ、「接続」をクリックします。

| • | †1 🌑 (*)                  | ۲ | 8:59 |
|---|---------------------------|---|------|
|   | € 11n-a<br>接続試行中 ● 自動的に接続 | - | 接続   |

サインイン

ウ) ユーザー名とパスワードを入力して「OK」をクリックします。 「11n-a」が接続済みになれば次へ進みます。

ユーザー名とパスワードは、樟蔭 UNIPA 等と同じです。

15以下の設定を行います。

ア)Internet Explorer 等のブラウザを起動し、画面 右上ので (ツール)をクリックして「インター ネットオプション」を選択します。

|                       | s123456                 |
|-----------------------|-------------------------|
|                       | ······                  |
|                       | ГХТ.Х.<br>(К) (+тУ±/)   |
| このページは表示できません ×       |                         |
| リレプ(且)                | EDBJ(P)                 |
|                       | 771ル(E) ►               |
|                       | セーフティ( <u>S</u> )       |
|                       | サイトをアプリ ビューに追加(1)       |
| +実元でき                 | ダウンロードの表示(N) Ctrl+J     |
| XIX/I/CC              | アドオンの管理(M)              |
|                       | F12 開発者ツール( <u>L</u> )  |
| .vahoo.co.ip が正しいか確か。 | こ/田のジ11(5)<br>石地表示設定(B) |
| してください                |                         |
| していたい。                | Web サイトの開朗を報告(R)        |
| の肩靴に史新してくたさい。         | 1/77-17/17/23/(U)       |
|                       | // >>>INTA(L)/          |

イ)「接続」タブ→「LAN の設定」の順にクリックし ます。

| インターネット オプション                                          | ? ×        |
|--------------------------------------------------------|------------|
| 全般 セキュリティ プライバシー コンテンツ 接続 プログ                          | うム 詳細設定    |
| インターネット接続を設定するには、<br>[セットアップ]をクリックしてください。              | セットアップ(U)  |
| ダイヤルアップと仮想プライベート ネットワークの設定                             |            |
|                                                        | 追加(D)      |
|                                                        | VPN の追加(P) |
|                                                        | 削除(R)      |
| プロキシ サーバーを構成する必要がある場合は、<br>[設定] を選択してください。             | 設定(S)      |
| ローカル エリア ネットワーク (LAN) の設定                              |            |
| LAN の設定はダイヤルアップ接続には適用されません。ダイ<br>ヤルアップには上の設定を選択してください。 | LAN の設定(L) |

ローカル エリア ネットワーク (LAN) の設定

自動構成にすると、手動による設定事項を チェックを外す る

自動構成

プロキシノーバー

設定を自動的に検出する(A)

チェックを入れる

ウ)「設定を自動的に検出する」のチェックを外します。 「プロキシサーバーを使う」にチェックを入れます。

「手動プロキシセットアップ」欄に、下記を参考に 入力します。

|      |                                               | KN にプロキシ サーバーを使用する (これらの設定はダイヤルアップまたは VPN     接続には適用されません)(X)                    |
|------|-----------------------------------------------|----------------------------------------------------------------------------------|
| アドレス | proxy.osaka-shoin.ac.jp<br><sup>(半角英数字)</sup> | アドレス(E): proxy.osaka-sht ポート(I): 8080 詳細設定(C)<br>□ ローカル アドレスにはプロキシ サーバーを使用しない(E) |
| ポート  | 8080 (半角英数字)                                  | OK         キャンセル                                                                 |

エ)「OK」をクリックして、すべてのウィンドウを閉じてください。

以上で、Windows8・無線 LAN の設定は完了です。インターネットが接続されているか確認して ください。